## ขั้นตอนการเข้าใช้งาน

#### Application Fisheries NEXT

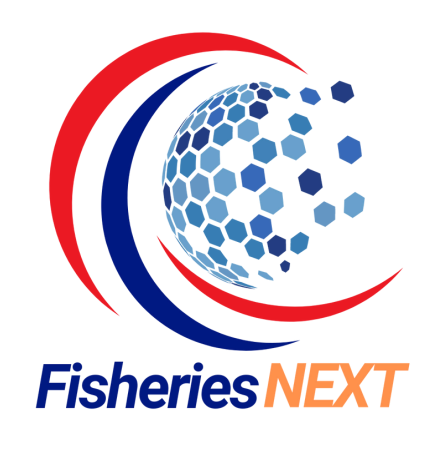

### Install App Fisheries Next

ติดตั้งแอปพลิเคชัน โดยค้นหา แอปพลิเคชัน Fisheries Next ใน Google Play Store หรือ App Store

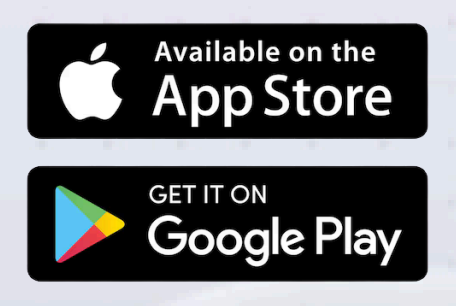

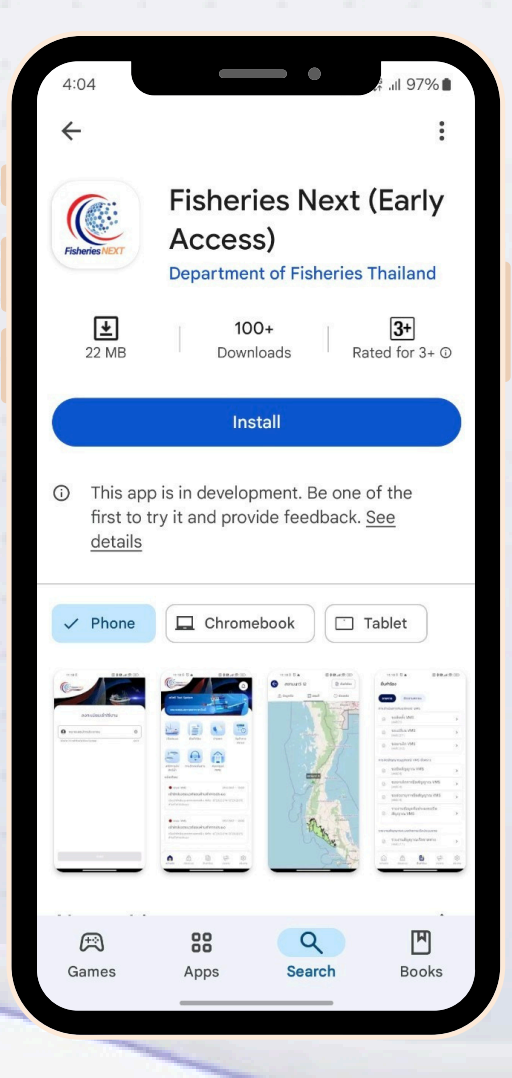

#### **Open App Fisheries Next**

เปิดแอปพลิเคชัน Fisheries Next เพื่อเข้าใช้งานแอปพลิเคชัน

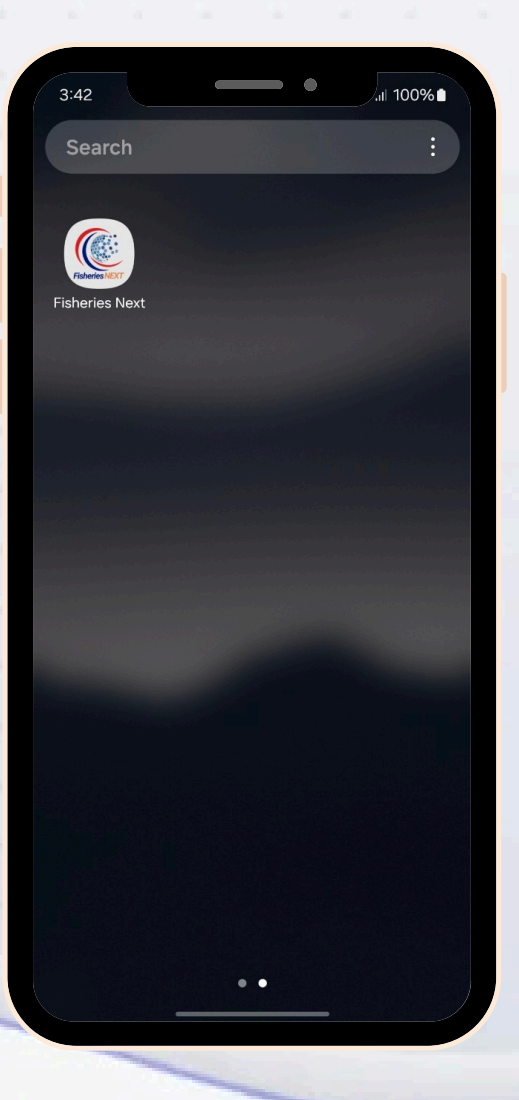

#### Privacy Policy นโยบายการคุ้มครอง ข้อมูลส่วนบุคคล

อ่านข้อตกลงและเงื่อนไขการใช้งาน เลือก รับทราบและยินยอมรับตามศูนย์ฯ แล้วกด " ยินยอม " เพื่อเข้าสู่การใช้งานแอปพลิเคชัน

#### นโยบายการคุ้มครองข้อมูลส่วนบุคคล (Privacy Policy)

100%

#### ข้อตกลงและเงื่อนไขการใช้งาน

ข้าพเจ้าขอยืนยันว่าเป็นบุคคลตามหมายเลขประจำตัว ประชาชนและได้แสดงตน พิสูจน์ตัวตน ณ จุดรับลง ทะเบียนการขอรับใบอนุญาตประมงพาณิชย์ตามที่ กรมประมงกำหนด เพื่อขอใช้บริการสิ่งแทน เอกลักษณ์ดิจิทัล ของกรมประมง กระทรวงเกษตร และสหกรณ์ โดยมีวัตถุประสงค์ ในการทำธุรกรรม ทางดิจิทัล กับกรมประมงตามพระราชกำหนดการ ประมง พ.ศ. 2558 และที่แก้ไขเพิ่มเติม พ.ศ. 2560

ทั้งนี้ในการกระทำใดๆ ที่ดำเนินการโดยใช้ สิ่งแทนเอกลักษณ์ดิจิทัลนี้ ข้าพเจ้าให้ถือว่า ข้าพเจ้า เป็นผู้ดำเนินการด้วยตนเอง

ข้อตกลงและเงื่อนไขการใช้งานนี้อยู่ภาย ใต้บทบังคับแห่งกฎหมายตามที่กฎหมายบัญญัติไว้

#### ข้อสงวนสิทธิและข้อจำกัดความรับผิดชอบ

กรมประมง ไม่อาจรับรองได้ว่าการเข้าใช้งาน จะเป็นไปโดยปราศจากความล่าช้าและข้อผิดพลาด ประการใดๆ ทั้งนี้ ไม่ว่าความบกพร่องดังกล่าวจะเกิด ขึ้นจากบุคคล หรือความขัดข้องทางเทคนิค หรือ เหตุสุดวิสัยอย่างอื่น ข้าพเจ้ารับทราบเงื่อนไขดัง

 รับทราบและยอมรับตามศูนย์ฯ ทั้งนโยบายความเป็น ส่วนตัวและเงื่อนไขและข้อตกลงการใช้บริการ

ไม่ยินยอม

ยินยอม

#### **ลงทะบียนเข้าใช้งาน** ด้วยหมายเลขบัตรประชาชน 13 หลัก

โดยกรอกหมายเลง บัตรประชาชน 13 หลัก หลังจากนั้น กด " ถัดไป "

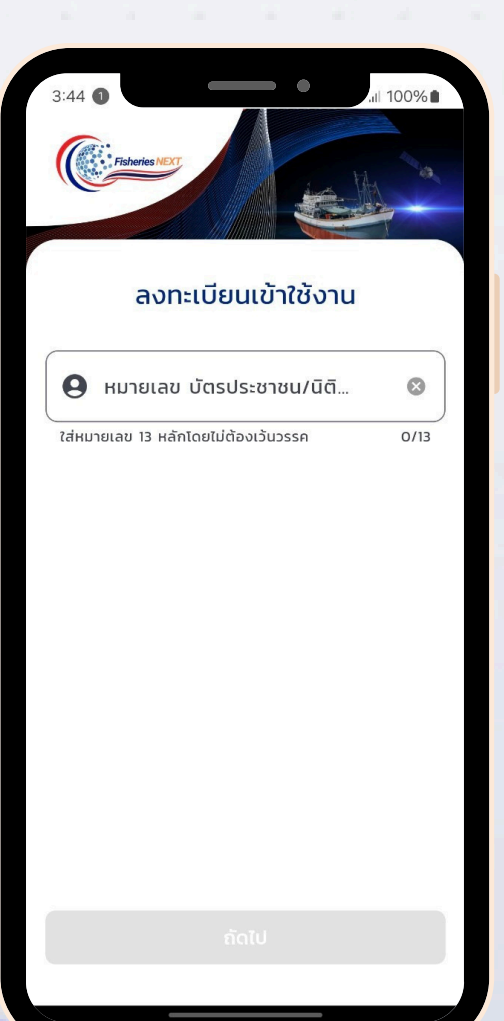

### เลือกเบอร์มือถือ เพื่อรับรหัส OTP

เลือกเบอร์มือถือเพื่อรับรหัส OTP โดยเลือกเบอร์มือถือ ที่ตรงกับอุปกรณ์ที่ติดตั้ง แอปพลิเคชัน <u>หากเบอร์มือถือไม่ตรงกัน</u> <u>หรือไม่พบเบอร์มือถือ</u> <u>สามารถ กด</u> "ติดต่อเจ้าหน้าที่ศูนย์ FMC เพื่อแก้ไงหมายเลงโทรศัพท์"

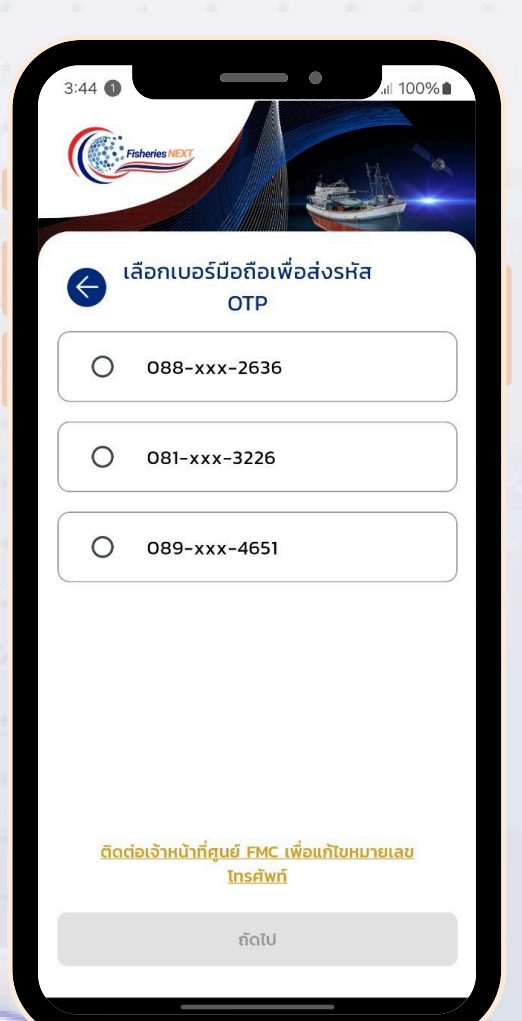

## ยืนยัน รหัส OTP

เมื่อได้รับรหัส OTP แล้ว ใส่รหัส OTP ที่ได้รับ แล้วกด " ยืนยัน "

| 3:44                                                          | isheries NEXT<br>เริ่ม | มยันรหั | a OTP |   | .11 99% |  |
|---------------------------------------------------------------|------------------------|---------|-------|---|---------|--|
| รหัส OTP ถูกส่งไปยัง 088-xxx-2636<br>รหัสอ้างอิง : QhoUSCuSFg |                        |         |       |   |         |  |
| 04:45 นาที                                                    |                        |         |       |   |         |  |
| 8                                                             | 9                      | 8       | 3     | 7 | 6       |  |
| ส่งรหัส <u>OTP อีกครั้ง</u>                                   |                        |         |       |   |         |  |
|                                                               |                        |         |       |   |         |  |
| ยืนยัน                                                        |                        |         |       |   |         |  |
|                                                               |                        |         |       |   |         |  |

## ตั้งค่า รหัส PIN 6 หลัก

ตั้งรหัส PIN 6 หลัก เพื่อใช้ในการ Log in เง้าแอปพลิเคชัน

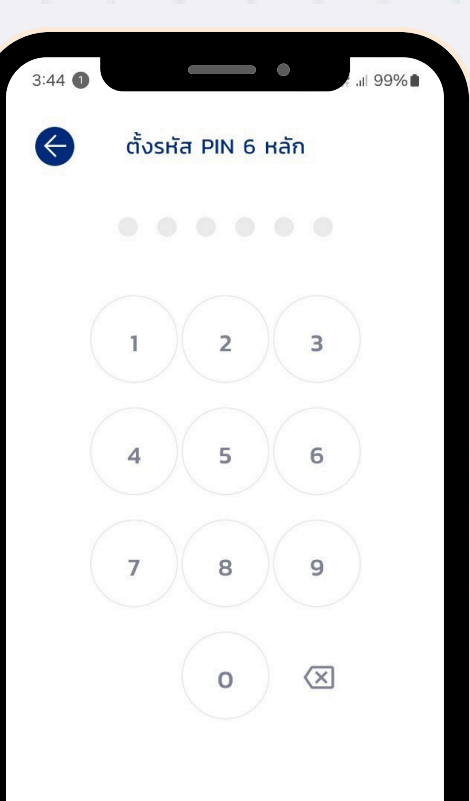

## ยืนยัน รหัส PIN 6 หลัก

ยืนยันรหัส PIN 6 หลัก ที่ตั้งค่าไว้อีกครั้ง

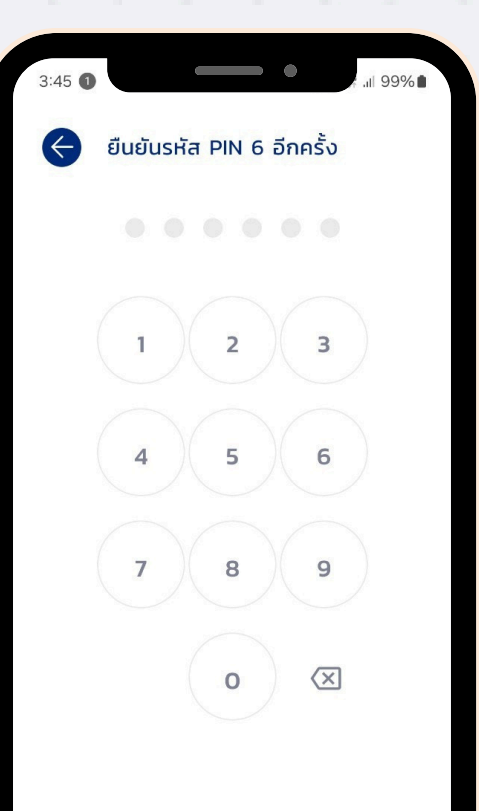

# เข้าสู่หน้าหลัก Application Fisheries Next

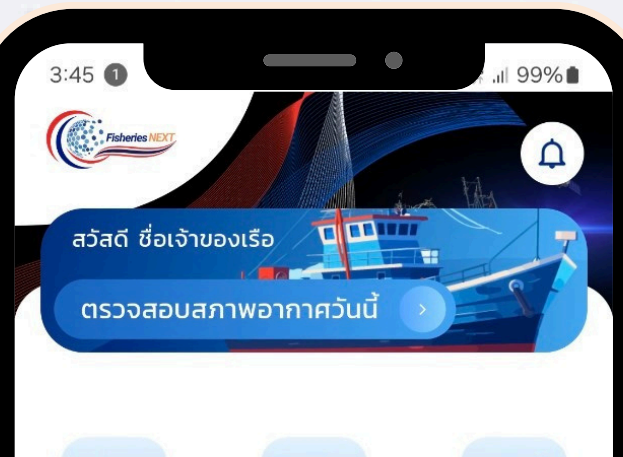

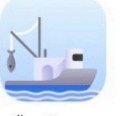

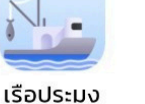

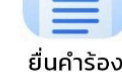

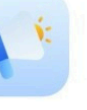

ข่าวสาร

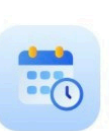

วันทำการ ประมง

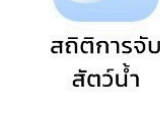

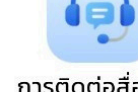

การติดต่อสื่อสาร

छि

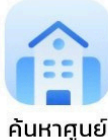

PIPO

#### แจ้งเตือน

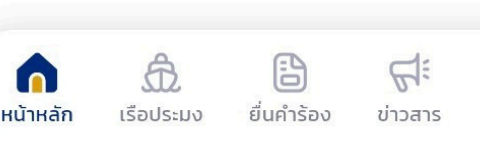

เพิ่มเติม

#### วิดีโอแนะนำการเข้าใช้งาน Application Fisheries NEXT

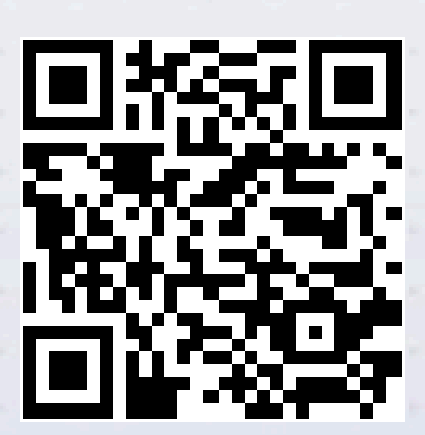

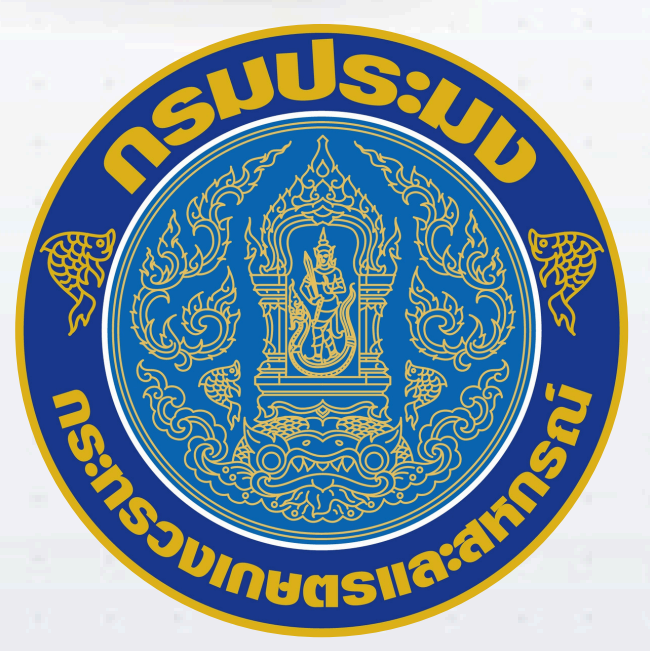

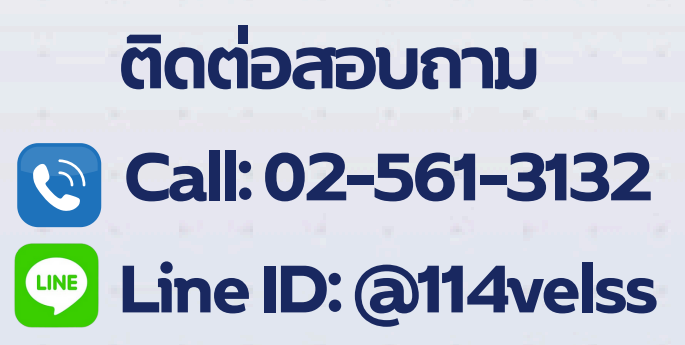

#### กองบริหารจัดการเรือประมงและการทำการประมง